## eCommerce 로그인 후 상단 메뉴 우측 e-Subscription

- → Documentation tab에서 Booking Request Upload Notification 'Subscribe'로 설정
- → 아래와 같이 +- 버튼으로 담당자 이메일 주소 추가/삭제 가능 (개수 제한 없으며 프로필에 등록된 주소는 추가할 필요 없음)
- → 'Save' 클릭하여 리스트 저장

## e-Subscription User Guide Documentation Vessel Schedule Visibility Bill Report This setting is a default value and will be applied when you submit a booking. Subscribe Oursubscribe Booking Request Upload Notification + -Recipients List e-mail Address Name misun.seo@one-line.com Misun Seo sally.park@one-line.com Sally Park donghyo.hwang@one-line.com Donghyo Hwang Save

## Booking Request 화면 하단 'e-Mail Notification'

→ Booking Upload 'Subscribe' 버튼 옆 Recipients List 클릭하여 수신자 목록 설정

| e-Mail Notification    |                 |             |  |  |  |
|------------------------|-----------------|-------------|--|--|--|
| Event                  | Subscribe       | Unsubscribe |  |  |  |
| Booking Upload         | Recipients List | 0           |  |  |  |
| Vessel Departure       | ۲               | 0           |  |  |  |
| Vessel Advance / Delay | ۲               | 0           |  |  |  |

Submit

Clear

Save as Template

The email notification for the booking will be sent to you when the selected event occurs.

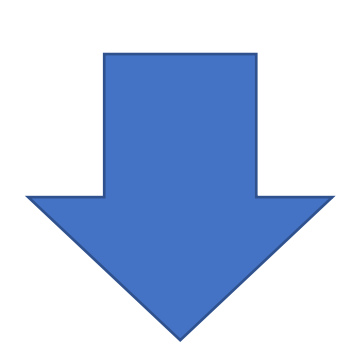

| Recipients List |                            |            |  |  |
|-----------------|----------------------------|------------|--|--|
|                 | e-mail Address             | Name       |  |  |
| ~               | jaekyung.jang@one-line.com |            |  |  |
| •               | olivia.kim@one-line.com    | Olivia Kim |  |  |
| •               | grace.park@one-line.com    | Grace Park |  |  |
| ~               | misun.seo@one-line.com     | Misun Seo  |  |  |

→ 첫번째 열에는 프로필에 등록된 주소, 두번째 열 부터는 e-Subscription에서 등록한 주소가 리스트로 보여짐

- → 체크 박스를 사용하여 수신자 선택 또는 해제 가능(최대 5명)
- → 'Save' 클릭하여 저장

부킹 신청 내역에 이상이 없으면 'Submit' 클릭하여 booking request 전송 (5명이 넘어갈 경우 아래와 같은 에러 메시지 출력되며 추후 인원 수 제한 없도록 개선될 예정)

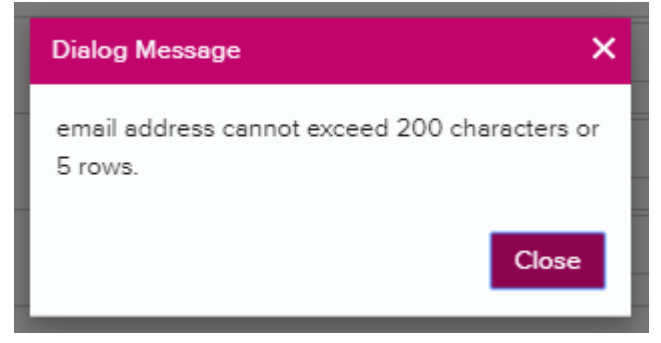